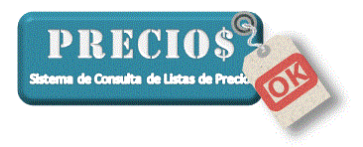

## Primeros Pasos con PreciosOK

1) Clickee sobre el ícono del sistema PreciosOK en el escritorio de su computadora

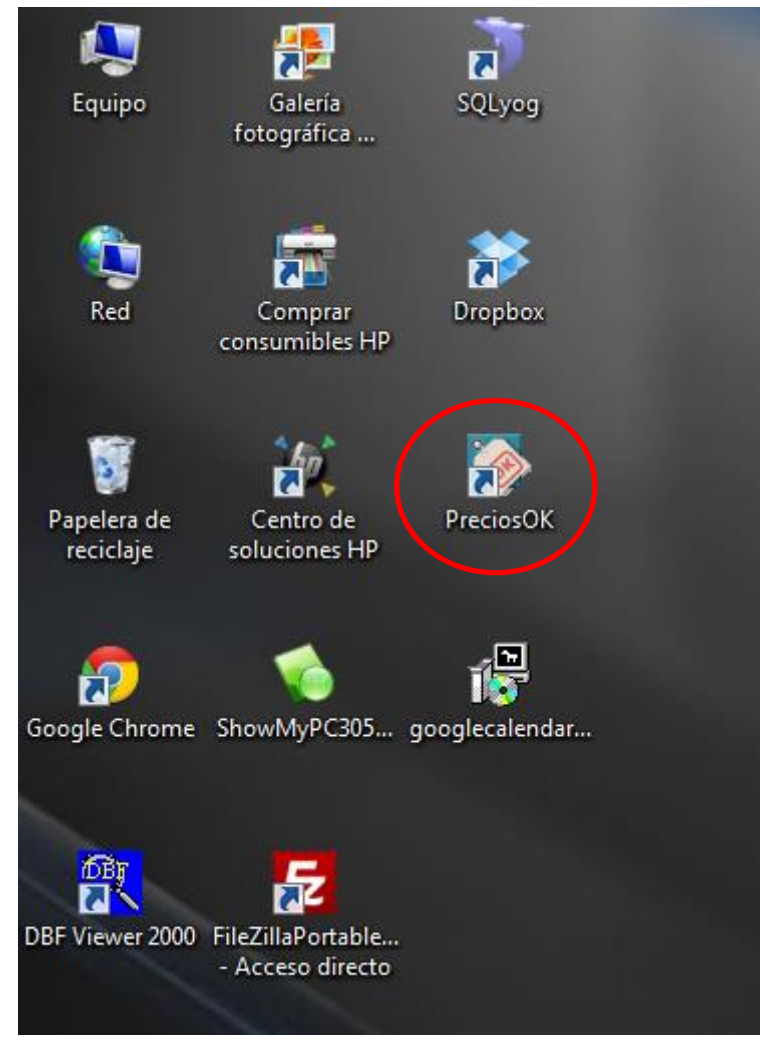

 El siguiente mensaje le advertirá que está utilizando una versión "de prueba" y no debería seguir apareciendo a partir del momento en que se le avise que su versión fue habilitada.

Usted no tendrá necesidad de volver a instalar el sistema.

| Versión de Prueba 🛛 🔀 |                                                                                                    |  |  |  |
|-----------------------|----------------------------------------------------------------------------------------------------|--|--|--|
| <b>(i)</b>            | Esta es una versión de prueba de PreciosOK.                                                           |  |  |  |
| $\checkmark$          | Si usted desea contratar el servicio, póngase en contacto con nostros mencionando el número de serie: |  |  |  |
|                       | 1070605573                                                                                            |  |  |  |
|                       | Aceptar                                                                                               |  |  |  |

3) Una vez que el programa haya iniciado, seleccione la pestaña "Inicio" y copie el "Código de Habilitación" que se encuentra en la parte inferior izquierda de esa

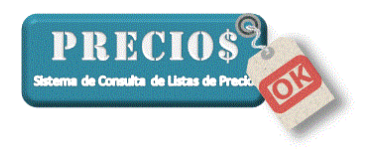

pantalla. El código está compuesto por números y letras y puede tener un "-" (guión) en la primera posición. Es necesario que copie exactamente todos los caracteres que componen el código de habilitación

| 🖓 PreciosOK                                                                                                    |                   |       |           |               |  |  |
|----------------------------------------------------------------------------------------------------|-------------------|-------|-----------|---------------|--|--|
| Inicio                                                                                                    | Listas Completas  | ſ     | Novedades | Conliguración |  |  |
| Configuración     Configuración     Configu |                   |       |           |               |  |  |
| Advetencia Por favor, lea deteridamente estos téminos antes de continuar utilizando este programa: LA UTILIZACIÓN DEL MISMO SE ENTENDERÁ COMO UNA ACEPTACIÓN DE ESTOS TÉRMINOS. En ringún caso el postadoro sus proveedores serán responsables de ringún tipo de daños (incluidos, entre otos, los dafors enubates de pródidas de beneficios, péridda de datos o interacición de negocio) que resultantes la escritural, la succiencia o la completitud de tal información y expresamente se destiga de toda responsabilidad derivada de enores y omisiones en estos contenidos, dado que el prestador no puede controlar controlar controlar controlar de las datos estos de prestador no puede garantizar el concel funcionamiento de las destes programa. La información y expresamente se destiga de toda responsabilidad derivada de enores y omisiones en estos contenidos, dado que el prestador no puede controlar controlaridos providos por tenenos. El prestador no puede garantizar el conecto funcionamiento del programa en las distintas plataformas y argulecturas existentes y no será responsabile de problemas acontecidos por causas de fuerza mayor, calistritorie nouriales, huegas, o circumtancias tempistres que hagan imposible el acceso la acclusaciación de las tístas de precisos. El taito verba incluido entitado parati, que o gardinación, esprédición, complexidand y demás elementos necesarios para su funcionamiento, los diseños, logolipos, tento y/o gáficos son propiedad derivadas de teminantemente prohibidas. En caso de incumplimiento de cualaçiares de estos Términos, se dará automáticamente por terminada la autorización concedida para utilizar este Sitio y deberá destruir immediatamente cualquier material dericariadas (20105/2013)                                                                                                    |                   |       |           |               |  |  |
|                                                                                                    | Código de Habilit | ación |           |               |  |  |

- 4) Envíe un mail a <u>info@preciosok.com.ar</u> conteniendo la siguiente información
  - a. De su Comercio
    - i. Razón Social
    - ii. C.U.I.T
    - iii. Posición frente al IVA
    - iv. Domicilio
    - v. Teléfono
    - vi. Código de Habilitación obtenido según el punto 3 de este instructivo.
  - b. De los Proveedores cuyas listas administraremos
    - i. Nombre del Proveedor
    - ii. Persona de Contacto
    - iii. Correo electrónico
    - iv. Teléfono
- 5) Avise a sus proveedores que PreciosOK tomará contacto con ellos para solicitarles ser agregados a la lista de distribución de sus listas de precios. Sería muy conveniente que Usted también les solicite que agreguen a <u>listas@preciosok.com.ar</u> en la lista de distribución de mails con novedades de listas de precios.